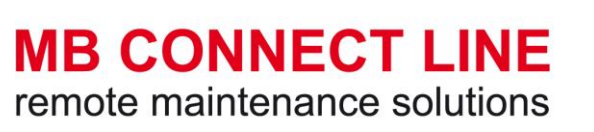

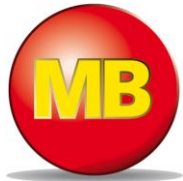

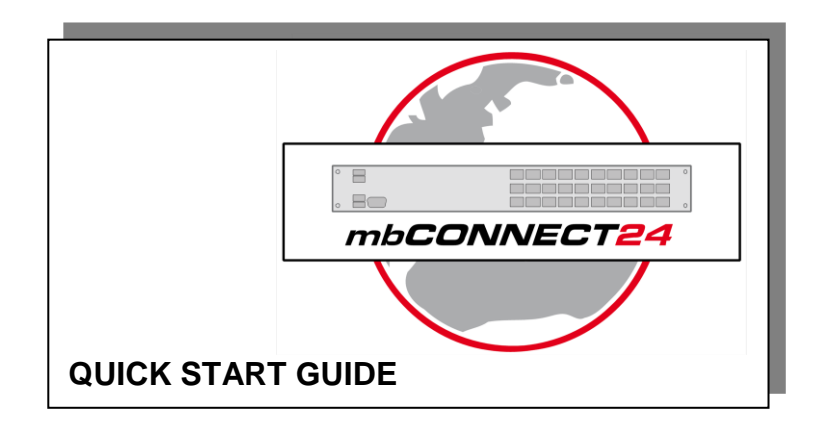

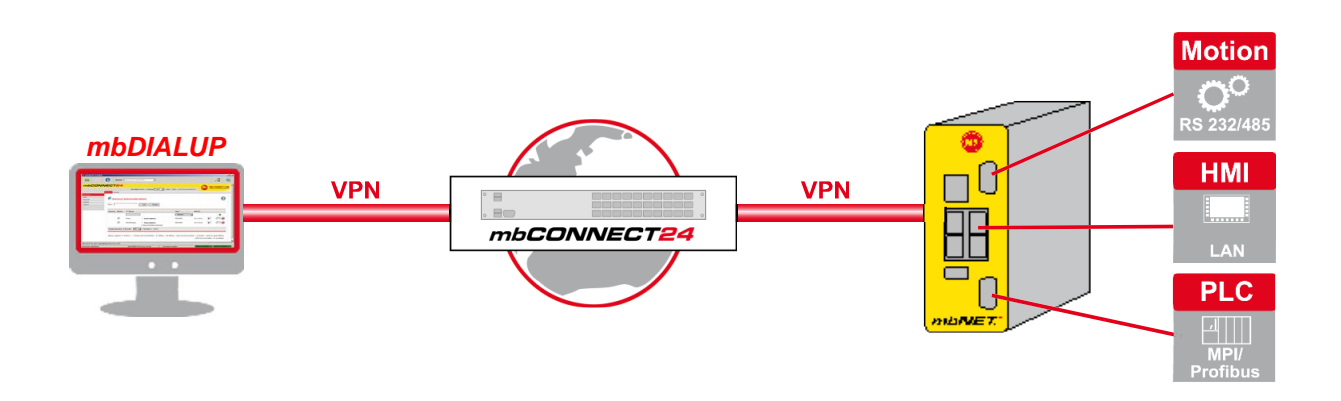

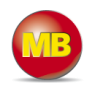

#### General

This document describes the initial steps and actions that are necessary to connect an **mbNET** router to the **mbCONNECT24** portal server.

Prerequisites/components:

| from V 1.5.0          |
|-----------------------|
| from V 3.0            |
| from V 1.1.1          |
| from V 3.2.0 firmware |
|                       |

\*The latest version can be downloaded from www.mbconnectline.com.

General explanation of symbols

Note Important

mbCONNECT24 - Explanation of symbols

| ÷        | Add New Entry                                           |
|----------|---------------------------------------------------------|
| <b>3</b> | Edit Entry                                              |
|          | Download/transfer mbconnect24.mbn(x) configuration file |
| <i>1</i> | Establish VPN connection from machine to portal         |
| ×        | Stop VPN connection                                     |

Issued by: MB Connect Line GmbH remote maintenance solutions Raiffeisenstraße 4 74360 Ilsfeld GERMANY

Tel.: +49 (0) 700 MBCONNECT +49 (0) 700 622 666 32 Web: <u>www.mbconnectline.de</u> Copyright © MB Connect Line GmbH 2014

No part of this document and its contents may be reproduced, used or distributed without the express permission of MB Connect Line GmbH. Damages will be claimed in the event of infringement. All rights reserved.

Despite a detailed description of the device and its functions, we cannot be held liable for the correctness of the content.

The latest information can be obtained on our homepage. We welcome any comments or suggestions for improvement.

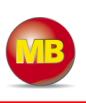

# Table of contents

| 1.  | mbCO    | NNECT24.net login                             | 5 |
|-----|---------|-----------------------------------------------|---|
| 1.1 | Soft    | ware installation                             | 5 |
| 1.2 | mbC     | CHECK                                         | 5 |
| mbE | DIALUP  |                                               | 6 |
|     | 1.2.1   | Selecting the server                          | 6 |
|     | 1.2.2   | Access via the proxy server                   | 6 |
| 1.3 | mbC     | CONNECT24 login                               | 6 |
| 2.  | mbCC    | NNECT24 Configuration                         | 7 |
| 2.1 | Cha     | nging your user data/password                 | 7 |
| 2.2 | Crea    | ating a device                                | 8 |
|     | 2.2.1   | Description                                   | 8 |
|     | 2.2.2   | Network                                       | 8 |
|     | 2.2.3   | Internet                                      | 9 |
| 3.  | Transf  | erring the configuration to <i>mbNET</i> 1    | 0 |
| 3.1 | Dow     | nloading configuration to PC1                 | 1 |
|     | 3.1.1   | Importing the configuration into the device 1 | 1 |
| 3.2 | Sub     | mit configuration to device 1                 | 2 |
| 4.  | Acces   | s to devices and machines 1                   | 4 |
| 5.  | Quit th | ne <i>mbCONNECT<mark>24</mark></i> session 1  | 5 |
| 6.  | FAQ     |                                               | 6 |
| 7.  | Troub   | leshooting1                                   | 7 |

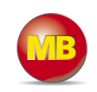

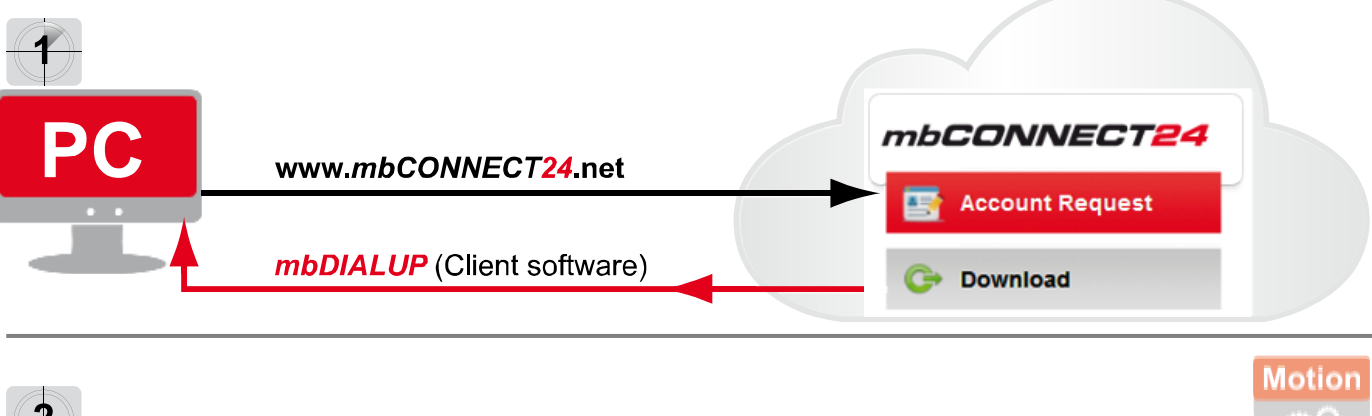

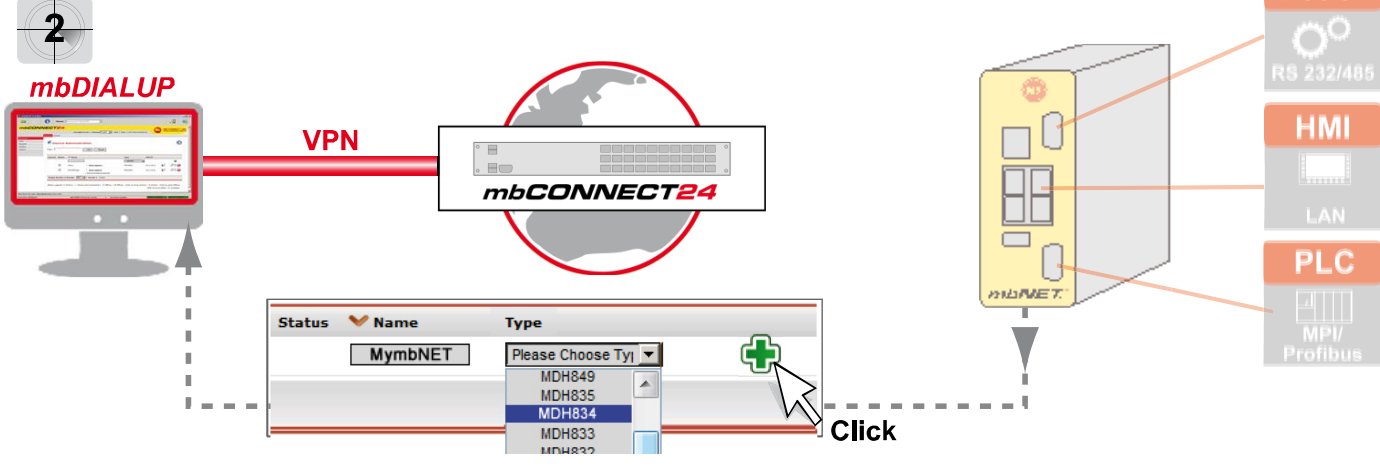

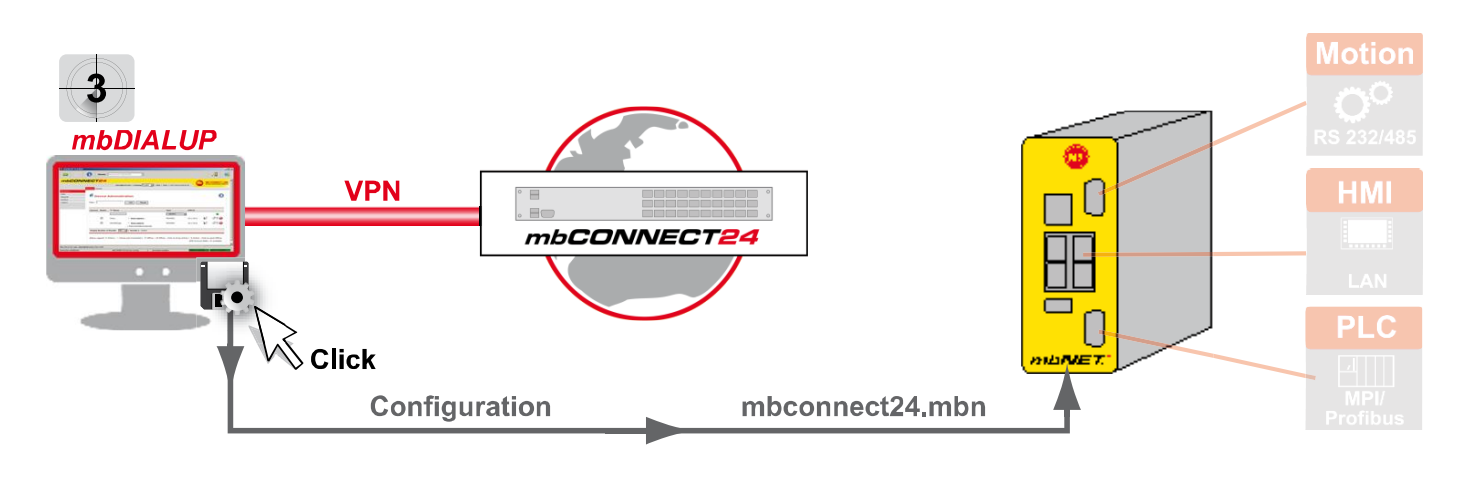

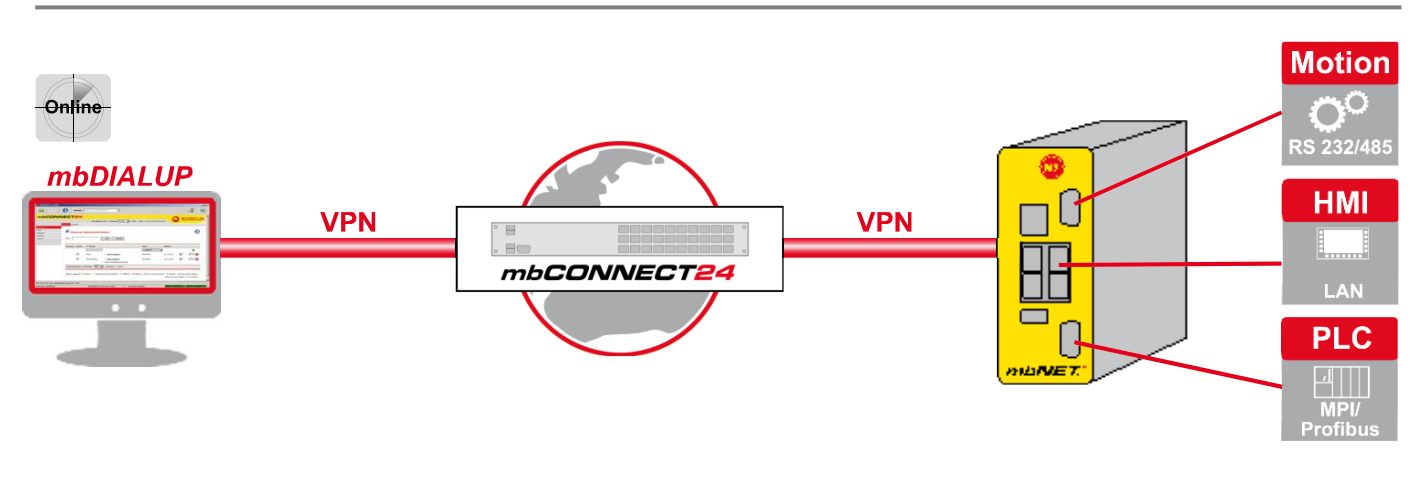

# mbCONNECT24 - mbNET. - Quick Start Guide

#### mbCONNECT24.net login 1.

Please go to www.mbconnect24.net to download the software required for secure connection to the portal.

If you still cannot access the portal, simply register under "Request Access".

Once you have registered, you will receive an e-mail containing your access details.

Click on "Download" to access the secure Downloads area.

#### Software installation 1.1

Under "Software", load the programs "setupmbdialup" and "mbcheck USA / CAN" or "mbcheck EUROPE".

If, when logging in to *mbCONNECT24*, you selected the server location USA/Canada you will need the "mbcheck USA / CAN" file.

If you selected the Europe server location, you will need the "mbcheck EUROPE" file.

#### 1.2 mbCHECK

After downloading and extracting the two files, you will first need to run the "mbcheck.exe" program.

The program checks that at least one of the 80TCP, 443TCP or 1194TCP ports is enabled in the firewall.

At least one of these ports is needed by mbDIALUP and the mbNET router for connection to mbCONNECT24.

You will then be notified whether connection via mbDIALUP to the mbCONNECT24 portal is possible.

|              | Start Checkup Cancel Checkup Report                                                                                                  |                | MB CONN<br>remote mainten |
|--------------|----------------------------------------------------------------------------------------------------|----------------|---------------------------|
| $\checkmark$ | Success DNS Lookup (vpn.mbconnect24.net/5.39.123.4)                                                                                  | Proxy          | a Proxy                   |
| S            | Trying to Ping 5.39.123.4                                                                                                    | C use a Prov   | (y                        |
| $\checkmark$ | Server is reachable (5.39.123.4)                                                                                                    | Proxyname      |                           |
|              | TCP Connection to 5.39.123.4 Port 80 (mbCONNECT24.net). Pakettime = 210 ms                                                           | Port           |                           |
|              | TCP Connection to 5.39.123.4 Port 443 (mbCONNECT24.net). Pakettime = 504 ms                                                          | Username       | [                         |
| $\checkmark$ | TCP Connection to 5.39.123.4 Port 1194 (mbCONNECT24.net). Pakettime = 205 ms                                                         | Password       | [                         |
| $\checkmark$ | NTP port 123 with 0.pool.ntp.org : 30.06.2014 22: 12:55                                                                              | NTP Host       |                           |
| 1            | You are able to establish a mbCONNECT24.net connection through the checked ports<br>TCP(80). TCP(443). TCP(1194)                     | Host           | 0.pool.ntp.org            |
|              | Network IP-Addresses on this computer , 192.168.2.102                                                                                | Result for VPN | unctionality              |
|              | The used server 5.39.123.4 could change in case of redundancy. If you need local<br>firewall settings add the DNS instead of the IP. | mbCON          | IECT24.net                |

\*The data vary depending on the server selected:

(vpn.mbconnect24.net/5.39.123.4) = EUROPE server selected (vpn.mbconnect24.us/198.50.162.20) = USA/CAN server selected

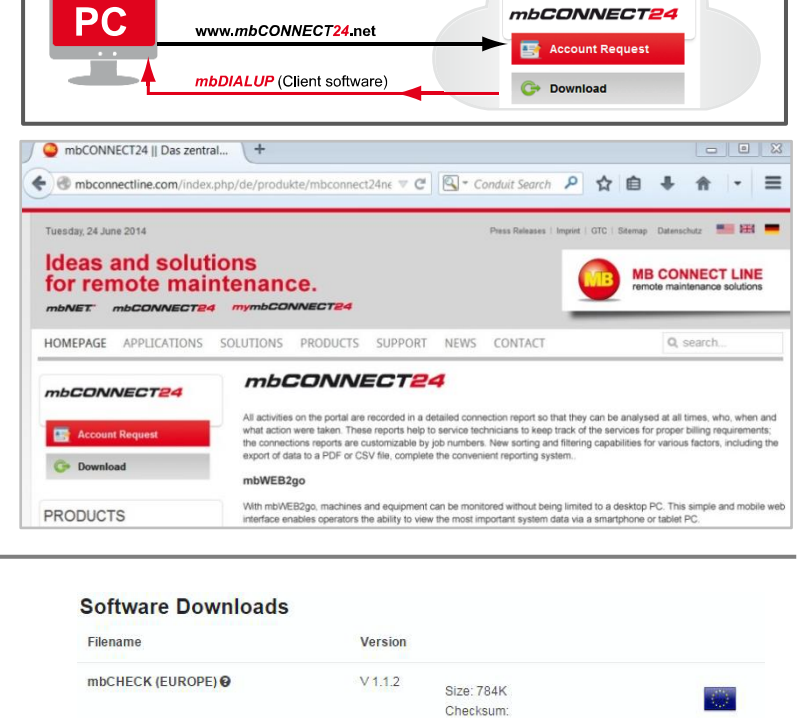

V 1.1.2

V31

R0.2

mbCHECK (USA/CAN)

mbDIALUP

http://www.commonweak.com/www.com/www.co ogram Settings

1055635a4fc2a1ae72e3e6c39a5f5487

3f4ec5812b4ea9b6becaa785206a36ea

d7a90a0e4320054f2c38e9296e90b67a

X

Size: 784K

Checksum

Size: 22M

Checksum

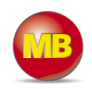

#### mbDIALUP

The *mbDIALUP* client software enables you to establish a secure VPN connection to the *mbCONNECT24* portal server.

To install *mbDIALUP*, run the "*setupmbdia-lup.exe*" program and then start the program.

6

During the installation process, you must ensure that you are logged in as Administrator.

| 👳 mbDIAL | UP V3.0 R0.0 |                                                             |                                         |            |   |
|----------|--------------|-------------------------------------------------------------|-----------------------------------------|------------|---|
| EXIT     | X            | <b>(</b> ) Server                                           | mbconnect24.net(EUROPE)                 | <u>D</u> _ | - |
|          |              | Login<br>Enter your username and<br>password to get access. | Username@account<br>Password<br>Login 🕥 |            |   |

#### 1.2.1 Selecting the server

Before you connect to the portal server for the first time, please select your mbconnect24.net server.

Please also make sure that you select the same server as when you logged in to mbCONNECT24 under "Server Location".

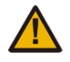

#### If you do not select the correct server, it is not possible to establish a connection.

If, for example, you selected Europe as the server location when logging in to **mbCON**-**NECT24** and you now select "mbconnect24.us (USA/CAN)", you will receive an "Authentication failed" error message when trying to connect to the portal.

# 1.2.2 Access via the proxy server

If the Internet can only be accessed via a proxy server, the relevant settings can be applied in the menu "Settings", submenu "Port/Proxy settings".

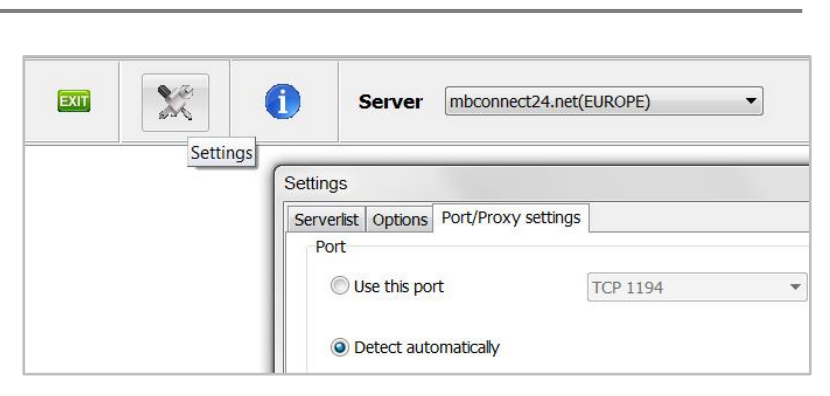

## 1.3 mbCONNECT24 login

You can now log in to the portal with the user data (username, password) that were sent to you when you registered.

A secure VPN connection to your account on *mbCONENCT24* is now established.

| Login                   |                                                  |
|-------------------------|--------------------------------------------------|
| password to get access. | Username@account admin@account<br>Password ••••• |

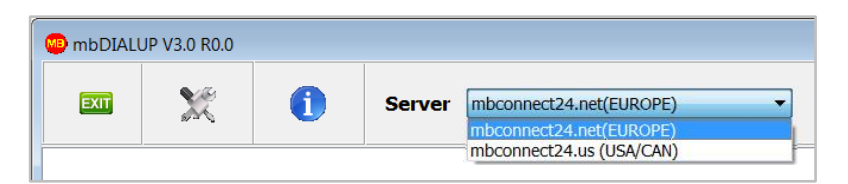

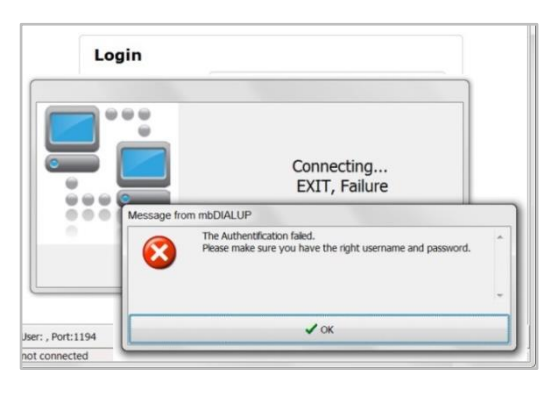

# mbCONNECT24 - mbNET - Quick Start Guide

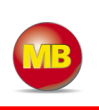

# 2. mbCONNECT24 Configuration

Here you can:

- create a new device
- generate a configuration file and
- transfer it to your *mbNET*

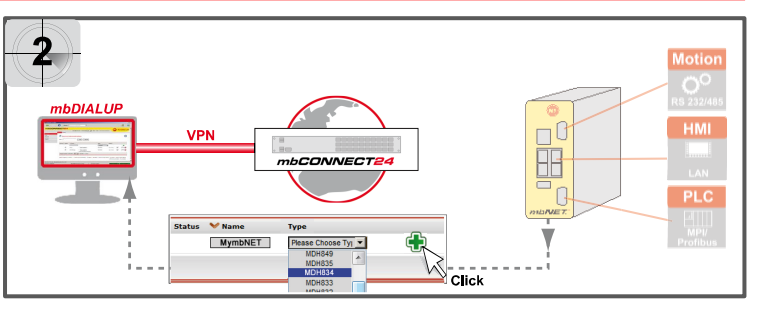

If the VPN connection is established, the browser window of your account opens on *mbCONNECT24*.

| 🐠 mbDIALU | JP V3.0 R0.0 |              |                   |                   |                    |            | 0        | • 8       |
|-----------|--------------|--------------|-------------------|-------------------|--------------------|------------|----------|-----------|
| EXIT      |              | 0            | Server            | mbconnect24.      | net(EUROPE)        | •          | <u> </u> |           |
| mbC       | ONNE         | CT24         | •                 |                   |                    |            | B MB CON | NECT LINE |
|           | Cours        | admin@msd    | -extra   Language | English 💌   Start | Help   www.mbconne | ctline.de  | 2        |           |
| Maschinen | Gera         | Mandanten    |                   |                   |                    |            |          |           |
| Benutzer  |              | Destine      |                   | Annual Land       |                    |            |          |           |
| Berichte  |              | Device       | e Adminis         | tration           |                    |            |          |           |
| System    | Fi           | ter:         |                   | 0 60              | Reset              |            |          |           |
| Abmelden  |              |              |                   |                   | 110001             |            |          |           |
|           | c            | onnect Statu | s 💙 Name          |                   | Туре               | VPI        | NIP      |           |
|           |              |              | 197.<br>177.      |                   | Please Ch          | oose Tyj 🔻 |          | 4         |
|           |              |              | 331<br>331        | 12                | L                  | 2000 av    |          | U         |

#### 2.1 Changing your user data/password

Before you start the configuration, you must first go to **User Administration / User** and change your password.

To do this, click on your username in the information bar at the top

and change your password in the **Profile** window that appears next.

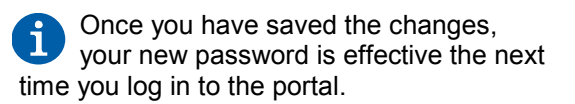

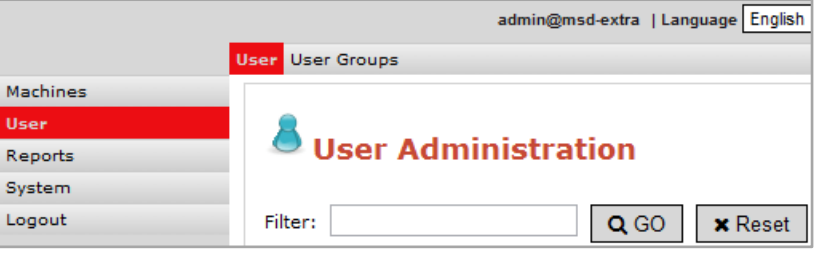

| 🌯 Profile             |                       | 0      |
|-----------------------|-----------------------|--------|
| Username              | admin                 |        |
| Password              | [······               |        |
| Password Confirmation |                       |        |
| Fullname              | Administrator         |        |
| Email Address         |                       |        |
| VPN IP                | 10.1.33.4             |        |
| Description           | Account Administrator |        |
|                       |                       | ✓ Save |

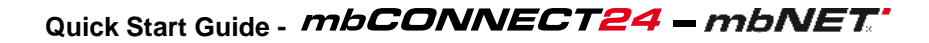

#### 2.2 Creating a device

Go to the Machines/Devices menu and assign a unique designation under Name<sup>1</sup>.

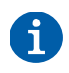

You can choose any designation – although only the following numbers and/or letters are allowed: **0** to **9**, **A** to **Z**, **a** to **z** 

Select your device from the drop-down field **Type 2** and click on **Add 5**.

| mbCO     | NNECT24                                             |                                   |       |                             |
|----------|-----------------------------------------------------|-----------------------------------|-------|-----------------------------|
|          | admin@msd-extra  Language English 💌   St            | art   Help   www.mbconnectline.de |       | emote maintenance solutions |
|          | Devices Clients                                     |                                   |       |                             |
| Machines |                                                     |                                   |       |                             |
| User     |                                                     |                                   |       |                             |
| Reports  | Device Administration                               |                                   |       |                             |
| System   |                                                     |                                   |       |                             |
| Logout   | Filter: Q GO × Reset                                |                                   |       |                             |
|          | Connect Status 💙 Name 🌖                             | Туре 🕑 🛛 V                        | PN IP |                             |
|          | Doku                                                | Please Choose Ty V<br>MDH849      |       | <b>(1)</b>                  |
|          | Display Number of Results 20 💌   Results 1 - 2 of 2 | MDH835<br>MDH834                  |       |                             |
|          |                                                     | MDH833<br>MDH832                  |       |                             |

## 2.2.1 Description

Once you have added the new device, the actual configuration menu opens.

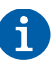

Depending on the device type selected, the input/drop-down fields may vary here.

| Description     | Network      | Internet          | Clients | Settings |  |
|-----------------|--------------|-------------------|---------|----------|--|
| Components      |              |                   |         |          |  |
| Туре            | MDH834       | •                 |         |          |  |
| Name            | Doku         |                   |         |          |  |
| Location        | •            |                   |         |          |  |
| Contact         | •            |                   |         |          |  |
| Telephonenumber |              |                   |         |          |  |
| Password        | Chan         | ge VPN Password   |         |          |  |
| Serialnumber    | 211383405693 | Reset Serial Numb | ber     |          |  |
| Description     |              |                   |         |          |  |

#### 2.2.2 Network

Enter a free LAN IP address and the netmask from your system or machine network.

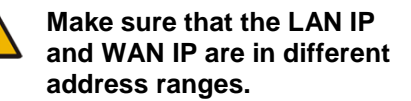

| Description  | Network       | Internet    | Clients | Settings |  |
|--------------|---------------|-------------|---------|----------|--|
| Components   |               |             |         |          |  |
| PN IP        | 10.1.33.6     |             |         |          |  |
| AN IP        | 192.168.0.111 | e. g. 172.2 | 5.9.125 |          |  |
| AN Netmask   | 255.255.0.0   |             |         |          |  |
| 1NAT Network |               |             |         |          |  |

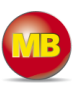

#### 2.2.3 Internet

You will need to specify:

- when the device should be connected to the portal
- 2 how the Internet connection should be established
- which VPN port should be used (which of the three ports is free was determined by **mbCHECK**)

|                      |                  |                              |           | Always                  | ▼                                                                                  |
|----------------------|------------------|------------------------------|-----------|-------------------------|------------------------------------------------------------------------------------|
|                      |                  |                              |           | Dialout Button          |                                                                                    |
| Device Ad            | ministratio      | n                            |           | SMS<br>Input 1          |                                                                                    |
|                      |                  |                              |           | Input 2                 |                                                                                    |
| Description          | Network          | Internet                     | Clients   | Input 3<br>Input 4      |                                                                                    |
|                      |                  | A                            |           | Connect when Input 1 ha | is High-signal, disconnect at Low-Signa                                            |
| Connect to Server o  | n                | Always                       |           | Connect when input 2 ha | is High-signal, disconnect at Low-Signa<br>is High-signal, disconnect at Low-Signa |
| Internetconnection   |                  | External Router              | <b>~</b>  | Connect when Input 4 ha | is High-signal, disconnect at Low-Signa                                            |
| Monitoring Inter     | net Connectior   | 1                            |           |                         |                                                                                    |
| Test-Address         |                  | 8.8.8.8                      |           | External Router         | ▼                                                                                  |
|                      |                  |                              |           | External Router         |                                                                                    |
| Test-Interval (s)    |                  | 60                           |           | Modem                   |                                                                                    |
| Modem Settings       |                  |                              |           | Failover (WAN -> Mod    | em)                                                                                |
| Mobile APN (Provide  | r)               | own entry - enter login info | rmation 💌 |                         |                                                                                    |
| Own Entry for Mobile | e APN (Provider) |                              |           |                         |                                                                                    |
| User                 |                  |                              |           |                         |                                                                                    |
| Password             |                  | •••••                        |           |                         |                                                                                    |
| Password Confirmati  | ion              | •••••                        |           |                         |                                                                                    |
| SIM Pin              |                  |                              |           |                         |                                                                                    |
| WAN Settings         |                  |                              |           | DHCP                    |                                                                                    |
| WAN Typ              |                  | DHCP                         | ▼         |                         |                                                                                    |
| Proxy Settings       |                  |                              |           |                         |                                                                                    |
| Use Proxy ?          |                  |                              |           |                         |                                                                                    |
| VPN Settings         |                  |                              |           | TCP:1194                |                                                                                    |
| VPN Port             |                  | TCP:1194                     | ▼         | TCP:80<br>TCP:443       |                                                                                    |

## After saving the settings, the main Device Administration window appears showing the device overview.

| De      | vice / | Adminis       | stration      |                 |           | C   |
|---------|--------|---------------|---------------|-----------------|-----------|-----|
| Connect | Status | <b>∀</b> Name | Q GO X Reset  | Туре            | VPN IP    |     |
|         |        |               |               | Please Choose T | Γ) 💌      | ÷   |
|         | 0      | Doku          | Description : | MDH834          | 10.1.33.6 | 800 |

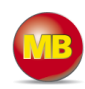

CONNECT

Submit to device Prepare for CTM Ħ

mbconnect24.mbr

# 3. Transferring the configuration to *mbNET*

The following options are available for transfer of the configuration file:

- Download configuration to PC
- Submit configuration to device
- Prepare configuration for CTM\*
  - \*This option is not relevant for the initial configuration and is thus not described in further detail here.

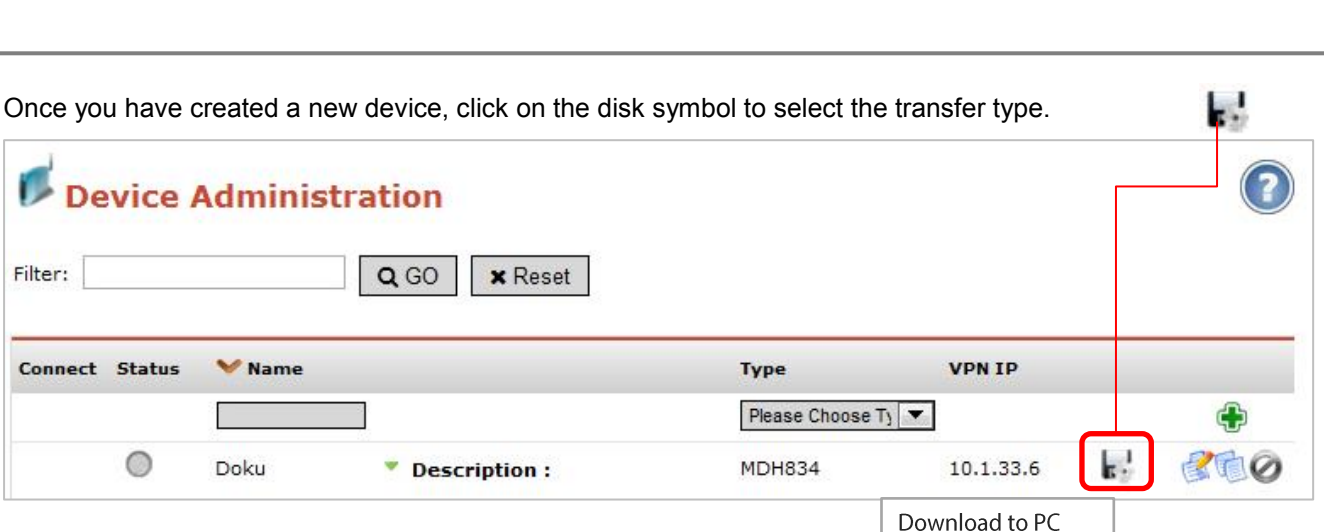

η Η ΠΑΙ Π

\land Click

Configuration

# Selection of the transfer type is based on two essential criteria:

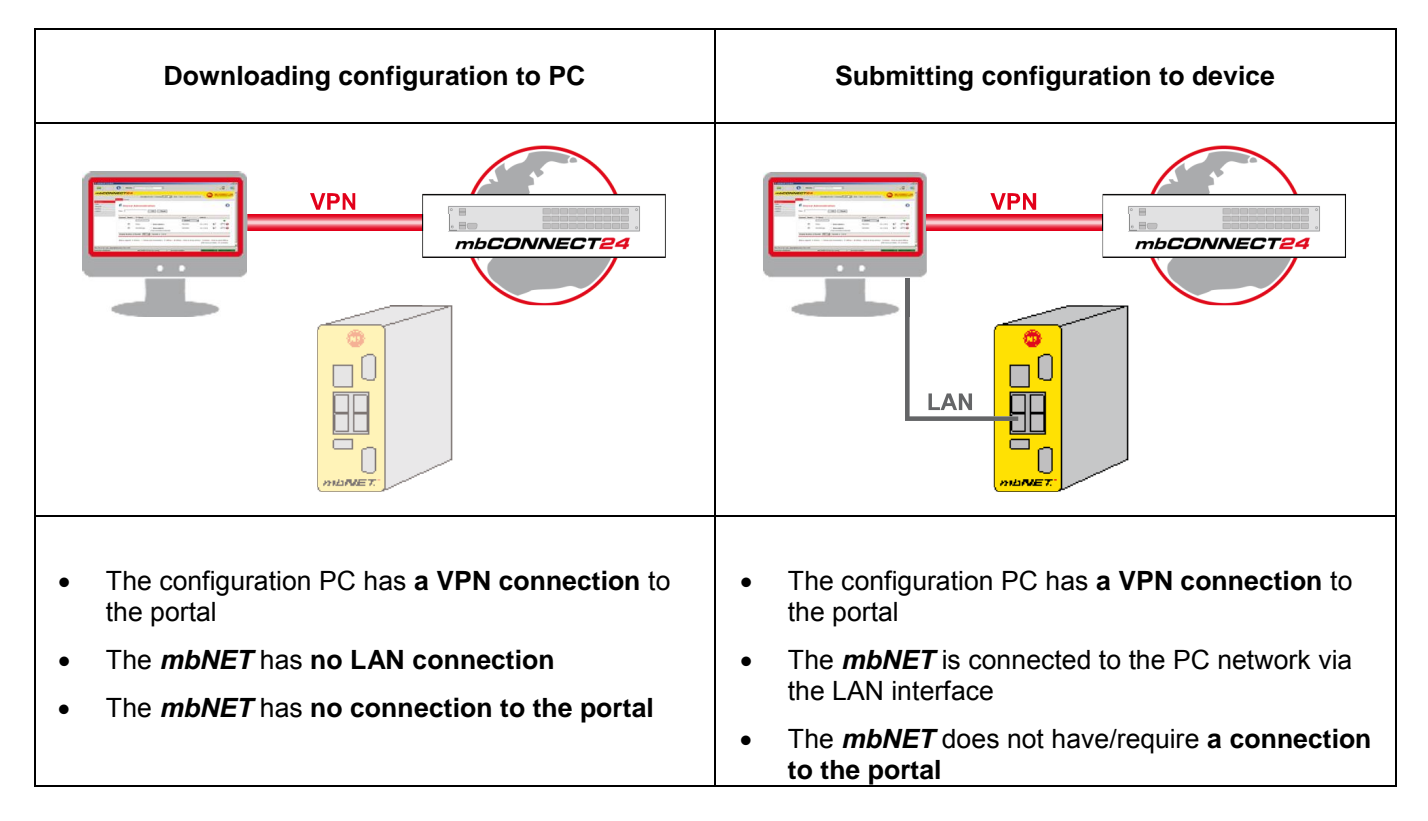

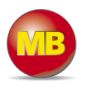

#### 3.1 Downloading configuration to PC

Select this transfer type if the device is neither connected to a computer via LAN nor has a connection to the *mbCONNECT24* portal.

After clicking on "*Download configuration to PC*", the "mbconnect24.mbn/-.mbnx" configuration file is saved on the configuration PC or directly on a USB drive connected to it.

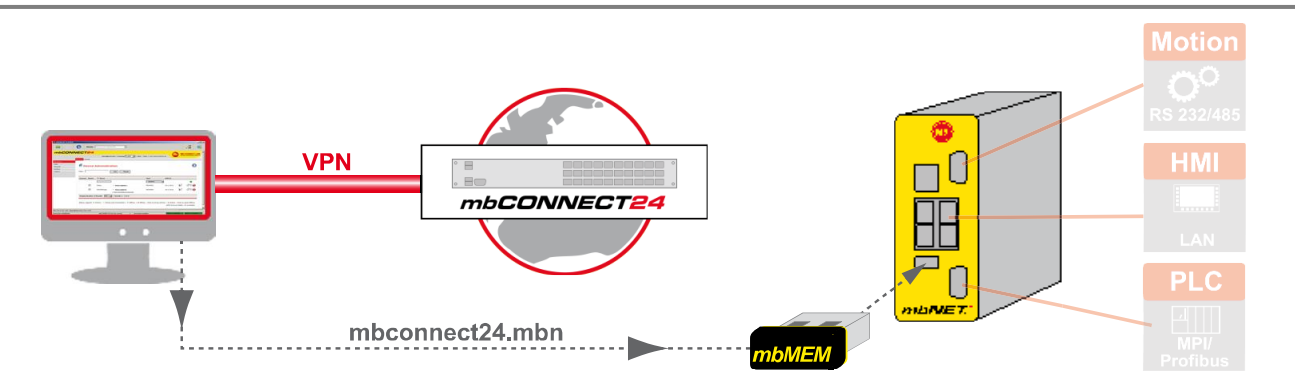

**IMPORTANT:** The downloaded *"mbconnect24.mbn/.mbnx"* configuration file may **not** be renamed and must be stored in the top-level directory of the USB drive. The USB drive must have the file format FAT.

# 3.1.1 Importing the configuration into the device

If the *mbNET* is connected to the power supply and is ready for operation, insert the USB drive with the configuration file into the USB interface of the *mbNET*.

As soon as the device has recognized the configuration file, LEDs **Fc1** + **Fc2** start to **flash** synchronously.

Now press and hold down the **Dial Out** button

until LED Fc3 flashes.

i

The settings from *mbCONNECT24* are now automatically copied to the *mbNET* and the device reboots.

If the *mbNET* is able to connect to the Internet (e.g. network, telephone cable, SIM card, antennae installed), the device will subsequently log in to your account. This is displayed by the flashing LED "**Con**".

If the flashing frequency of the LED **Con** is 3 Hz, the device attempts to log into the portal.

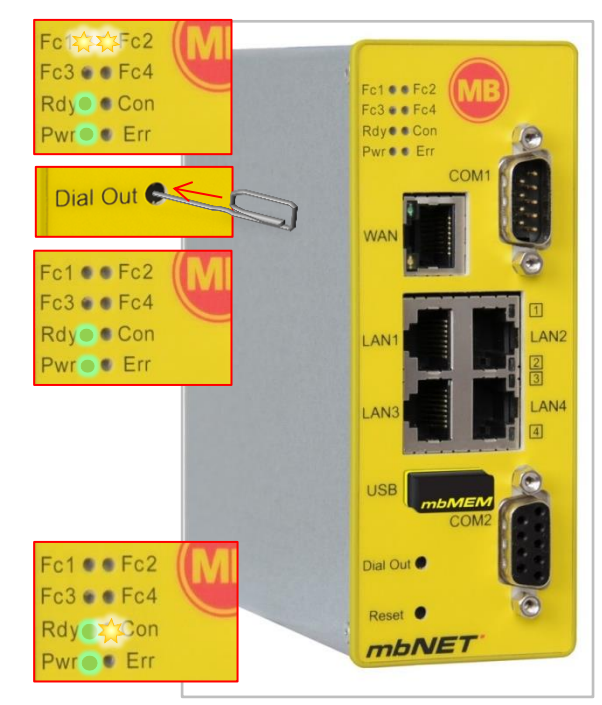

If the login is successful, the flashing frequency is reduced to 1.5 Hz.

In rare instances, the design of the portable USB drive used may make it unsuitable for this procedure. In this case, please use another USB drive.

Once the *"mbconnect24.mbn/-.mbnx"* configuration file has been imported, it is automatically renamed and is now stored on the USB drive as *"Xmbconnect24.mbn/-.mbnx"*.

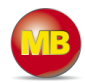

## 3.2 Submit configuration to device

Select this transfer type if the device is connected to the PC via a LAN interface (it must be possible to access the *mbNET* on the LAN from the PC, irrespective of its LAN IP) and the computer has a connection to the *mbCONNECT24* portal.

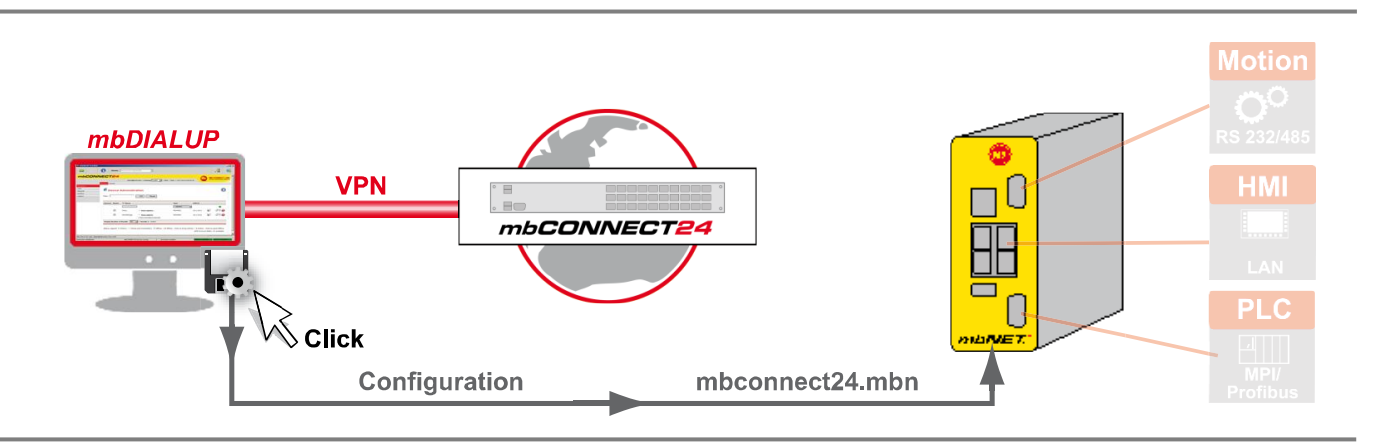

After clicking "Submit configuration to device", the system performs a scan of all devices connected to the LAN interface and displays them.

|                                                                | select local configuration | on file MDH834    | 4 211383405693 Doki  | u                     | •                    |                   |        |
|----------------------------------------------------------------|----------------------------|-------------------|----------------------|-----------------------|----------------------|-------------------|--------|
| lf the consistence of the configuration file                   |                            | search            | nung for device: Dok | cu, Type = MDH834, S  | Serialnumber = 21138 | 3405693           | scan   |
| If the assignment of the configuration file                    | Serialnumber               | Name              | Туре                 | IP-Address            | Subnetmask           | MAC               |        |
| to the identified device is correct, click on                  | 17139000002                | WindPower         | MDH900               | 213.219.3.202         | 255.255.255.0        | 00:50:C2:FE:9F:ED |        |
| "go >>" to confirm                                             | 211383405693               | Doku              | MDH834               | 192.168.0.111         | 255.255.0.0          | 00:50:C2:FE:9A:48 |        |
|                                                                | 081490500000               | mbSPIDER          | MDH905               | 172.25.13.5           | 255.255.0.0          | 00:50:C3:71:7A:90 |        |
|                                                                | 50118109919                | mbNET             | MDH810               | 0.80.194.113          | 0.80.194.113         | 00:50:C2:71:70:12 |        |
|                                                                | << back                    | go >>             |                      |                       |                      |                   | CANCEL |
|                                                                | select local configuration | fie MDH834 2      | 11383405693 Doku     |                       | •                    |                   |        |
|                                                                | chacking firmur            | configure         | e device: Doku, Type | e = MDH834, Serialnur | nber = 21138340569   | 3                 |        |
| In the following window click on                               | transfer configu           | uration file      |                      |                       |                      |                   |        |
| "start configuration transfer"                                 | activate configu           | uration           |                      |                       |                      |                   |        |
| 5                                                              | reboot device              |                   |                      |                       |                      |                   |        |
|                                                                | wait for device            |                   |                      |                       |                      |                   |        |
|                                                                | inisired                   |                   |                      |                       |                      |                   |        |
|                                                                |                            |                   | 🕎 start confi        | guration transfe      | er                   |                   |        |
|                                                                | << back                    | go >>             |                      |                       |                      | CA                | NCEL   |
|                                                                |                            | c                 | onfigure device:     | Doku, Type = MDł      | 1834, Serialnumber   | = 211383405693    |        |
| The acttings from mbCONNECT24 are                              | checking fi                | irmwareversion    |                      |                       |                      |                   |        |
| now copied to the device                                       | transfer co                | onfiguration file |                      |                       |                      |                   |        |
|                                                                | activate co                | onfiguration      |                      |                       |                      |                   |        |
|                                                                | reboot dev                 | vice              |                      |                       |                      |                   |        |
| If all items have been processed,                              | wait for de                | vice              |                      |                       |                      |                   |        |
| acknowledge the transfer by clicking the<br>"Finished" button. | finished                   |                   | [                    |                       |                      |                   |        |
|                                                                |                            |                   | sta                  | art configurat        | ion transfer         |                   |        |
|                                                                | < back                     |                   | Finished             |                       |                      |                   |        |

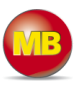

If the **mbNET** is able to connect to the Internet (e.g. network, telephone cable, SIM card, antennae installed), the device will subsequently log in to your account.

This is displayed by the flashing LED "Con".

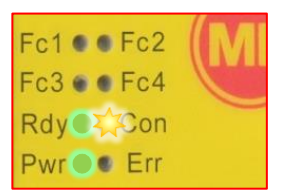

If the flashing frequency of the LED **Con** is 3 Hz, the device attempts to log into the portal. If the login is successful, the flashing frequency is reduced to 1.5 Hz.

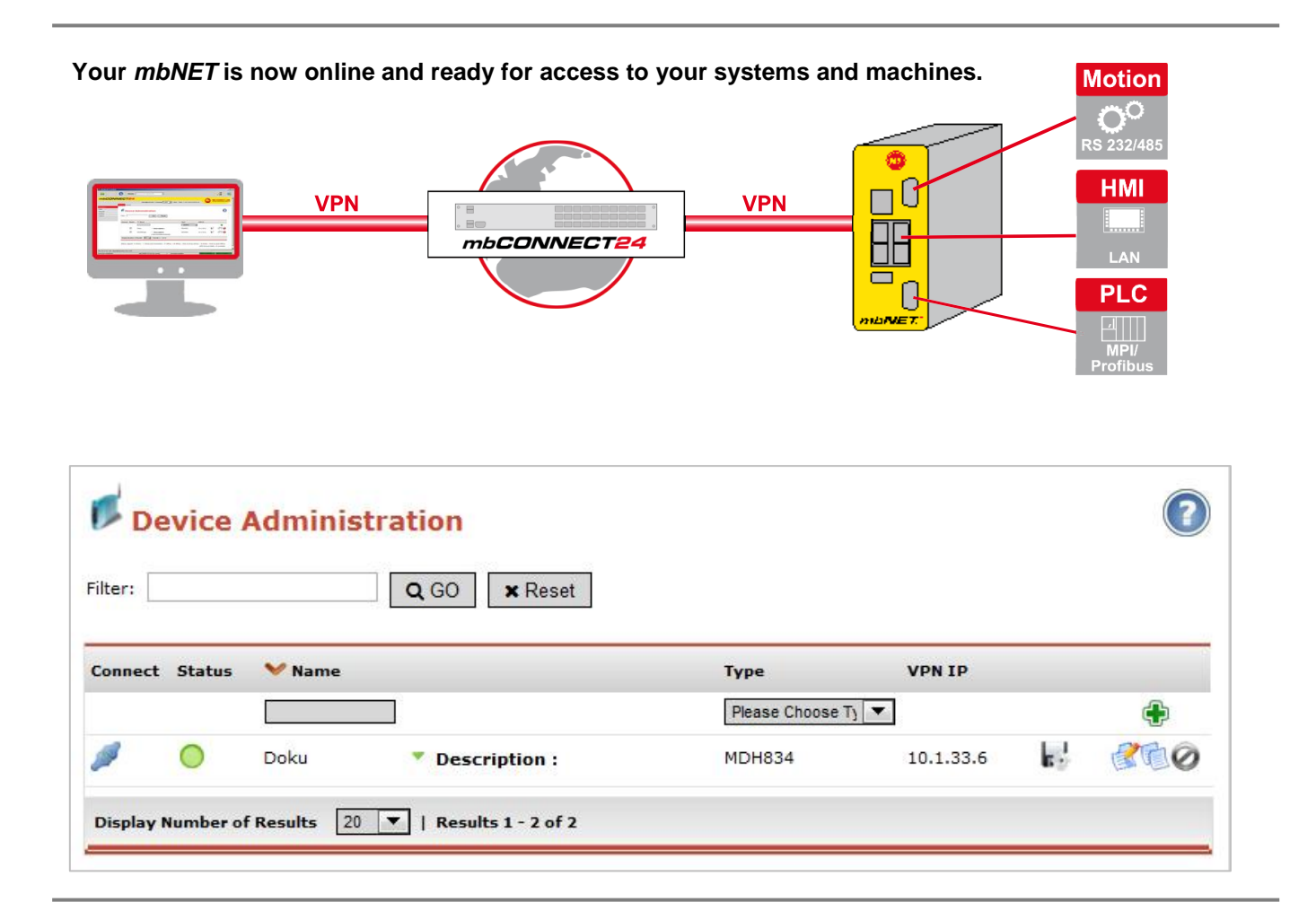

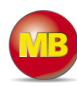

# 4. Access to devices and machines

If the *mbNET* has connected to the Internet and logged into your account, the selection menu **1** for the available devices is displayed on the left in the account window of the Administration area.

You can connect to the relevant machine using the button **2** or the icon **2** "**Connect**".

| 🐵 mbDIALUP V3.0 R0.0          |                                                     |                                                       |                                                               |
|-------------------------------|-----------------------------------------------------|-------------------------------------------------------|---------------------------------------------------------------|
| EXIT                          | Server mbconnect24.net(EUROPE)                      | •                                                     | . <u>e</u> 🛒                                                  |
| mbCONNEC                      | CT24                                                |                                                       |                                                               |
|                               | Devices Clients                                     | admin@msd-extra  Language English 💌   Start           | Help   www.mbconnectline.de                                   |
| Machines                      |                                                     |                                                       |                                                               |
| User<br>Reports               | Device Administration                               |                                                       | $\bigcirc$                                                    |
| System                        |                                                     |                                                       |                                                               |
| Logout                        | Filter: Q GO X Reset                                |                                                       |                                                               |
| QuickConnect                  | Connect Status 💙 Name                               | Туре                                                  | VPN IP                                                        |
| 😑 admin@msd-extra             | 2                                                   | Please Choose Tj 💌                                    | <b>(</b>                                                      |
| Administrator                 | Doku Descrip                                        | tion: MDH834                                          | 10.1.33.6                                                     |
| Doku 🚺 💌                      | Display Number of Results 20 V   Results 1 - 1 of 1 |                                                       |                                                               |
| Connect                       |                                                     |                                                       |                                                               |
|                               | Status Legend: 🔍 C                                  | Online   📀 Online and Connected   🔍 Offline   🎕 Offli | ne - Click to bring Online   @ Online - Click to send Offline |
|                               |                                                     | mbCONNECT24 - V1.5.0                                  |                                                               |
|                               |                                                     |                                                       |                                                               |
|                               |                                                     |                                                       |                                                               |
| Time: 00.03.07, User: admin@n | nsd-extra, Port:1194                                |                                                       |                                                               |
| Connection established        | mbCONNECT24 Service running 1                       | COM1 >> VCOM3 COM2                                    | >> VCOM4                                                      |

Once the connection has been established, the status LED changes (3) from green to yellow and you can now access the machine.

You can end the connection using the button ④ or icon ④ "Disconnect".

| 🐠 mbDIALU                                       | JP V3.0 R0.0    |                |            |                       |                       |                |                     |                  |                  |                       |                                                      |                                                             |                           |
|-------------------------------------------------|-----------------|----------------|------------|-----------------------|-----------------------|----------------|---------------------|------------------|------------------|-----------------------|------------------------------------------------------|-------------------------------------------------------------|---------------------------|
| EXIT                                            |                 | 0              | Serve      | r mbconnect24.ne      | et(EUROPE)            | •              |                     |                  |                  |                       |                                                      | <u>D</u> .                                                  |                           |
| mbC                                             | ONNE            | <u>CT24</u>    |            |                       |                       |                |                     |                  |                  |                       | 6                                                    |                                                             |                           |
|                                                 |                 | Devices Cli    | ents       |                       |                       |                | admin@msd-extra  La | iguage English 🔻 | 🖌   Start   Help | www.mbconne           | ctline.de                                            | remote main                                                 | tenance solutions         |
| Machines<br>User<br>Reports<br>System<br>Logout |                 | Filter:        | evice A    | Administratio         | n<br>O <b>x</b> Reset | ]              |                     |                  |                  |                       |                                                      |                                                             | ?                         |
| Connect S                                       | Status          | Connect        | Status     | <b>∀</b> Name         |                       |                | Туре                |                  |                  | VPN IP                |                                                      |                                                             |                           |
| 🥖 You are (                                     | Connected       | _ 4            | 3          |                       |                       |                | Plea                | se Choose Ty 💌   |                  |                       |                                                      | ę                                                           | þ                         |
| Device: Doku<br>Location:                       |                 | ×              | 0          | Doku                  | •                     | Description :  | MDH                 | 834              |                  | 10.1.33.6             | 6                                                    | C C                                                         | 0                         |
| LAN IP: 172.2                                   | 25.9.125        |                |            | Device Connected      | with: admin           |                |                     |                  |                  |                       |                                                      |                                                             |                           |
| VPN IP: 10.1.                                   | 33.6            | Display        | Number of  | Results 20 💌   R      | esults 1 - 1 of 1     |                |                     |                  |                  |                       |                                                      |                                                             |                           |
| 4 Dis                                           | sconnect        |                |            |                       | Status Le             | gend: 🔍 Online | Online and Conne    | cted   © Offline | @ Offline - Cl   | ick to bring On<br>No | line   @ Online -<br>SMS Accourt<br>o more Connectio | - Click to send O<br>nt State: 10 avai<br>on Licences avail | ffline<br>ilable<br>able. |
|                                                 |                 |                |            |                       |                       |                | mbCONNECT24         | - V1.5.0         |                  |                       |                                                      |                                                             |                           |
|                                                 |                 |                |            |                       |                       |                |                     |                  |                  |                       |                                                      |                                                             |                           |
| Time: 00.04.1                                   | 13, User: admin | @msd-extra, Po | rt:1194, 1 | 0.1.33.6 / 172.25.0.0 | /16                   |                |                     |                  |                  |                       |                                                      |                                                             |                           |
| Connection e                                    | established     |                | mbCC       | ONNECT24 Service r    | unning 1              | 1              | COM1                | >> VCOM3         | COM2 >> V        | COM4                  |                                                      |                                                             | .:                        |

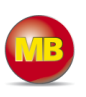

## 5. Quit the *mbCONNECT24* session

To end your *mbCONNECT24* session properly, click on the "Logout" Solution.

| EXIT       |          | 0           | Server       | mbconnect24.net(EURO    | DPE) 🔻      |                 |                        |                          |
|------------|----------|-------------|--------------|-------------------------|-------------|-----------------|------------------------|--------------------------|
| mbC        | ONNE     | <u>CT24</u> |              |                         |             |                 |                        |                          |
|            |          |             |              |                         |             | admin@msd-extra | a   Language English 💌 | Start   Help   www.mbcor |
|            |          | Devices Cli | ients        |                         |             |                 |                        |                          |
| Machines   |          |             |              |                         |             |                 |                        |                          |
| User       |          | - <b>1</b>  |              |                         |             |                 |                        |                          |
| Reports    |          |             | evice Ad     | Iministration           |             |                 |                        |                          |
| System     |          |             |              |                         |             |                 |                        |                          |
| Logout 5   |          | Filter:     |              | <b>Q</b> GO 3           | Reset       |                 |                        |                          |
| QuickCon   | nect     | Connec      | t Status 🐧   | ✓ Name                  |             |                 | Туре                   | VPN IP                   |
| 🔷 admin@m  | sd-extra |             | Γ            |                         |             |                 | Please Choose Ty 🔻     |                          |
| Administra | ator     | -           | 0            | Doku                    | Description | 1:              | MDH834                 | 10.1.33.6                |
| Doku       |          | Display     | Number of Re | esults 20 💌   Results 1 | - 1 of 1    |                 |                        |                          |

Then click on "Logout" <sup>6</sup>again to confirm.

| EXIT     |      | 0           | Server          | mbconnect24.net(EUI | ROPE) | • |                |               |        |       |      |         |
|----------|------|-------------|-----------------|---------------------|-------|---|----------------|---------------|--------|-------|------|---------|
| mbC      | ONNE | <u>CT24</u> |                 |                     |       |   |                |               |        |       |      |         |
|          |      |             |                 |                     |       | a | dmin@msd-extra | Language Engl | sh 💌 I | Start | Help | www.mbo |
|          |      |             |                 |                     |       |   |                |               |        |       |      |         |
| Machines |      |             |                 |                     |       |   |                |               |        |       |      |         |
| User     |      | Logo        | ut              |                     |       |   |                |               |        |       |      |         |
| Reports  |      | You are o   | currently longe | d in to the nortal. |       |   |                |               |        |       |      |         |
| System   |      |             | ,,,             |                     |       |   |                |               |        |       |      |         |
| Logout   |      | ✓ Loge      | out 6           |                     |       |   |                |               |        |       |      |         |

Click on "EXIT" **7** to end the *mbDIALUP* client software.

| <b>7</b> EXIT | X                                     | 0                          | Server          | mbconnect24.net(EUROPE) |  |
|---------------|---------------------------------------|----------------------------|-----------------|-------------------------|--|
|               | Login<br>Enter your us<br>password to | sername and<br>get access. | Userna<br>Passw | ime<br>ford<br>Login 📀  |  |

You can find more detailed information at www.mbconnectline.com

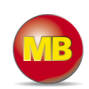

# 6. FAQ

| Q | What is the difference between the two configuration files <i>mbconnect24.mbn</i> and <i>mbconnect24.mbnx</i> ?                                                                                                    |
|---|----------------------------------------------------------------------------------------------------|
| Α | Unlike mbconnect24.mbn, the mbconnect24.mbnx configuration file is an encrypted file and can only be processed/decoded using firmware from version V 3.2.0.                                                                                                    |
|   | An mbconnect24.mbn file can be transferred to any <b>mbNET</b> of the same type, as long as the device type is identical to the type in the configuration file and the configuration file does not contain a serial number.                                                                                         |
|   | Example: If the device configuration was set up for an MDH818-type <i>mbNET</i> , the mbconnect24.mbn can be transferred to any MDH818-type device.                                                                                                    |
|   | An mbconnect24.mbnx file can only be transferred to an <i>mbNET</i> of the same type and with an identical serial number, as specified/contained in the configuration file.                                                                                                    |
| Q | How do I create an encrypted configuration file?                                                                                                    |
| Α | Provided that the serial number of the device is entered in the device configuration in the portal and the device – with current firmware - has already connected at least once to the portal, an encrypted configuration file is automatically created.                                                            |
| Q | Can I rename the configuration file?                                                                                                    |
| Α | <b>NO</b> , the configuration file may <b>not</b> be renamed, as this will result in it not being recognized by the device.                                                                                                    |
| Q | What is an Xmbconnect24.mbn/mbnx file?                                                                                                    |
| Α | Once the mbconnect24.mbn configuration file has been properly copied to the <b>mbNET</b> , the file is automatically renamed to <b>X</b> mbconnect24.mbn/mbnx. This ensures that the configuration file is not recognized for a second time by the device and prevents endless importing of the configuration file. |
| Q | What do the different flashing codes for the LED <b>Con</b> mean?                                                                                                    |
| Α | LED <b>Con flashes rapidly</b> (approx. 3 Hz) = the device is attempting                                                                                                    |
|   | a) to connect to the Internet                                                                                                    |
|   | b) to establish a VPN connection to the portal                                                                                                    |
|   | LED <b>Con lights up</b> solid = the device has its own, active Internet connection                                                                                                    |
|   | LED <b>Con flashes slowly</b> (approx. 1.5 Hz) = the VPN connection to the portal is established                                                                                                    |
| Q | How do I contact the web interface of my <i>mbNET</i> ?                                                                                                    |
| Α | To reach the <i>mbNET</i> web interface, it must be possible to contact the device from your computer via                                                                                                    |
|   | LAN.<br>This means that your computer must be in the same address range as the mbNET. This applies to both                                                                                                    |
|   | the IP address and your computer's subnet mask.                                                                                                    |
|   | the login page of the web interface.                                                                                                    |
|   | <i>mbNET</i> default settings:<br>IP address 192.168.0.100                                                                                                    |
|   | Subnet mask 255.255.255.0                                                                                                    |
|   | Password no password                                                                                                    |
| Q | What information does MB CONNECT LINE need in the event of support?                                                                                                    |
| Α | Device type, serial number, firmware version                                                                                                    |
|   | The support logs ( <i>mbNET</i> web interface: <i>expert mode / status / system</i> )<br>The configuration file from mbCONECT24<br>The <i>mbDIALUP</i> support logs                                                                                                    |

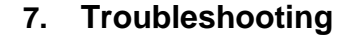

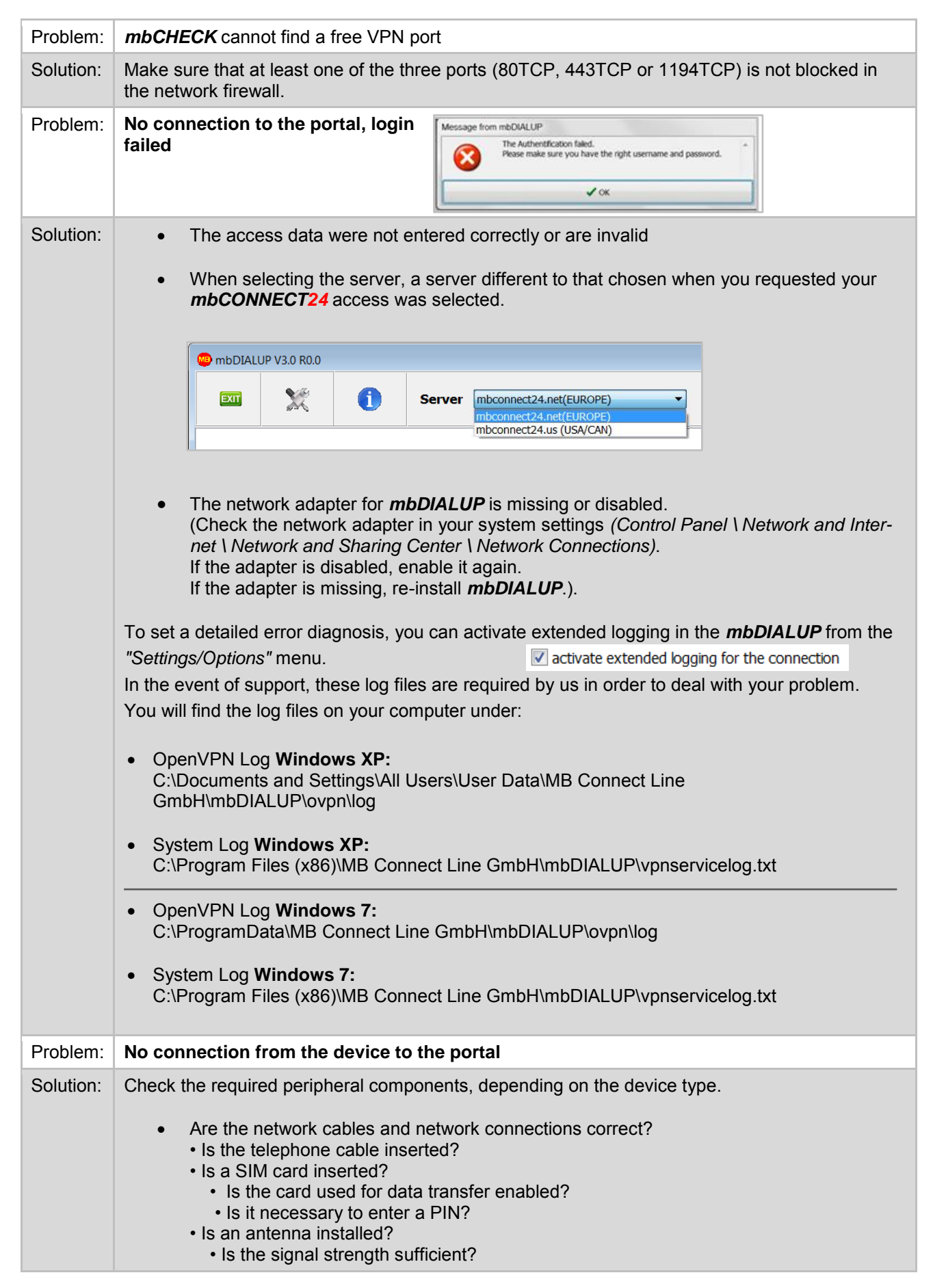

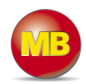

| Concernment of the local division of the local division of the loc |                                            | Welcome ad          | min   Setup   Advanc      | ed   Help   Reboot    |
|----------------------------------------------------------------------------------------------------|--------------------------------------------|---------------------|---------------------------|-----------------------|
|                                                                                                    |                                            |                     |                           |                       |
| 0                                                                                                    | Unittype: MDH834 ·                         | Serialnumber: 21    | 1383405693                | unknown Telekom.      |
|                                                                                                    |                                            | 1.1                 |                           |                       |
|                                                                                                    | <b>1</b> . MDH834                          | Va                  |                           |                       |
|                                                                                                    |                                            |                     |                           |                       |
|                                                                                                    | <u> </u>                                   |                     |                           |                       |
| Check your netw                                                                                                    | ork settings                               |                     |                           |                       |
| WAN and                                                                                                    | d LAN IP must <b>not</b> be in             | the same add        | ress range.               |                       |
| • The <b>mbl</b>                                                                                                    | <b>NET</b> must be connected of            | on the WAN.         |                           |                       |
| Can the l This ca                                                                                                    | n be ascertained via the                   | device interfac     | ce:                       |                       |
| "Advand                                                                                                    | ced/Status/Diagnostics".                   |                     |                           |                       |
|                                                                                                    | mb∧                                        | ET.                 |                           |                       |
|                                                                                                    |                                            |                     |                           | Welcome admin   Set   |
| System<br>Network                                                                                                    | Interfaces Network Modem Internet D        | HCP DNS Server DynE | NS NTP VPN-IPSec VPN-PPTF | VPN-OpenVPN Diagnosti |
| Serial                                                                                                    | yiagnostics                                |                     |                           |                       |
| VPN                                                                                                    | Network Utilities                          |                     |                           |                       |
| I/O-Manager<br>Alarmmanagement                                                                                                    | Ping: google.com                           | Ping                |                           |                       |
| Extras                                                                                                    | TraceRoute: google.com                     | TraceRoute          |                           |                       |
|                                                                                                    | TCPDUMP                                    | NS Lookup           |                           |                       |
|                                                                                                    | Options:                                   |                     |                           |                       |
| You can test the                                                                                                    | reachability of individual                 | instances here      | э:                        |                       |
| Domain                                                                                                    | (e.g. google.com)                          |                     |                           |                       |
| Public II Gateway                                                                                                    | P (e.g. 8.8.8.8)<br>v/DNS of the network ( | used                |                           |                       |
| • Galewa                                                                                                    |                                            | u3eu                |                           |                       |
| If in doubt, please                                                                                                    | e contact your system ac                   | Iministrator.       |                           |                       |
| Check                                                                                                    |                                            |                     |                           |                       |
| that one                                                                                                    | e of the VPN ports (80TC                   | P, 443TCP or        | 1194TCP) - see I          | mbCheck - is en       |
| in the fire                                                                                                    | wall<br>a of the enabled ports is          | also entered ir     | the <b>Internet sett</b>  | inas                  |
| that NT                                                                                                    | P port 123 is enabled in                   | the firewall        |                           |                       |
|                                                                                                    |                                            |                     |                           |                       |
| VPN Settings                                                                                                    |                                            |                     | - TCP:1194                |                       |
| VPN Port                                                                                                    | TCP:1194                                   | <b>_</b>            | TCP:80                    |                       |
|                                                                                                    | 187                                        |                     | TCP:443                   |                       |
|                                                                                                    |                                            |                     |                           |                       |

|   | mbNET             | La                         | nguage English  | •          |
|---|-------------------|----------------------------|-----------------|------------|
|   |                   | Welcome admin   Setup      | Advanced   Help | Reboot >   |
| 0 | Unittype: MDH834  | Serialnumber: 211383405693 | - ••••• unknown | Telekom.de |
|   | <b>1</b> . MDH834 | <₽                         |                 |            |
|   | 2. ↓              | ✓₀                         |                 |            |
|   | 3.                | ✓₀                         |                 |            |
|   | 4. 👃              | ✓₀                         |                 |            |
|   | 5.                | Vo                         |                 |            |
|   |                   |                            |                 |            |